## 彰化監獄消費合作社門市網路購物流程

步驟1 搜尋「法務部矯正署彰化監獄」官網

步驟2 進入官網,點選「電子公佈欄」

102多喝水 NT\$216(箱)

步驟3 點選「本監合作社門市網路購物」

| ···· () 法務i                                           | 部矯正署彰化監獄<br>son,Agency of Corrections, Ministry of Justice | >                     |                 |                         | ŝ           | 同站導覽 / English / | 常見問題 / 首長信箱   | / 回首頁 / A- | 🔺 Q        |
|-------------------------------------------------------|------------------------------------------------------------|-----------------------|-----------------|-------------------------|-------------|------------------|---------------|------------|------------|
| 機關簡介 🔹                                                | 民眾導覽 - 為民服務 -                                              | 業務概況 •                | 作業園地 🔻          | 檔案應用服務 ▼                | 統計園地 •      | 電子公佈欄            | 政府資訊公開 ▼      | 「愛・無礙」     | 社會資源諮詢窗口 🗸 |
|                                                       |                                                            |                       |                 | 工和分组,                   |             |                  |               |            |            |
| _                                                     | 首頁 /                                                       |                       |                 |                         |             |                  |               |            |            |
| 2                                                     | 電子公佈欄                                                      | >                     |                 |                         |             |                  |               | - + - 10/2 |            |
|                                                       | 全部 公文附件                                                    | 下載 🛛 資安公告 🗌 人         | 事公告 【 採購        | 公告 【 活動翦影 】             | 訊息公告 防      | 疫專區 🛛 紓困專        | ≅ ]           | ● 次言列印     |            |
|                                                       | 1. 本監合作社門                                                  | 1市網路購物110年7月8日        | 起全新升級!          | >                       |             |                  |               |            |            |
|                                                       | 3 2.111年6月1日停止接見名單                                         |                       |                 |                         |             |                  |               |            |            |
|                                                       | 3. 「111年度下半年彰化、南投地區矯正機關收容人副食品聯合採購-食用油類、冷凍雜鴨肉類」採購招標         |                       |                 |                         |             |                  |               |            |            |
|                                                       | 4. 公告本監111年度第1次儲備約僱管理員(職務代理人)甄選候用名單                        |                       |                 |                         |             |                  |               |            |            |
|                                                       | 5. 公告本監111年度第2次綜合行政職系書記甄遐錄取人員名單                            |                       |                 |                         |             |                  |               |            |            |
|                                                       | 6 「111年度白                                                  | 營作業會 <b>只</b> 到世德材約。E | 3 雜 厚 約 雜 , 南 小 | 雜音類、頂料類./鐺              | 一 灾权捶) 授膳权種 | 1                |               |            |            |
| 步驟 4                                                  | 可使用 QI                                                     | Rcode 🔋               | <b>炎</b> 點      | 選購物                     | 單網址         |                  |               |            |            |
|                                                       | <b>⊡</b> £30                                               |                       |                 |                         |             |                  |               |            |            |
|                                                       |                                                            |                       | https:/         | / <mark>/formf</mark> a | ca.de/s     | sm/7yR           | <u>8qkBjV</u> |            |            |
|                                                       |                                                            |                       |                 |                         |             |                  |               |            |            |
|                                                       |                                                            |                       |                 |                         |             | <u> </u>         |               | <b>N</b> X |            |
| 步驟 5                                                  | 填寫「章                                                       | 化監獄台                  | 合作社             | 門市訂                     | 購單」         | — 1注             | 款 一 氕         | 記成訂        | 購          |
| 署彰化監獄消費合作社's Site                                     |                                                            |                       |                 |                         |             |                  |               |            |            |
| 早ジ10 55 167 17 F1 F1 F1 F1 F1 F1 F1 F1 F1 F1 F1 F1 F1 |                                                            |                       |                 |                         |             |                  |               |            |            |
|                                                       | 地址,以利收據回傳 *<br>Email *                                     |                       |                 |                         |             |                  |               |            |            |
|                                                       | Email *                                                    |                       |                 |                         |             |                  |               |            |            |
|                                                       | 收容人 编述 * 姓名 * 墀                                            | 舍 (請填寫正確) *           |                 |                         |             |                  |               |            |            |
|                                                       | Bitt Alm 1 Arts of a                                       |                       |                 |                         |             |                  |               |            |            |
|                                                       | 林村八大工会"                                                    |                       |                 |                         |             |                  |               |            |            |
|                                                       | 聯絡電話*                                                      |                       |                 |                         |             |                  |               |            |            |
|                                                       | 礦泉水類 (限購兩箱)                                                | 1                     | 2               |                         |             |                  |               |            |            |
|                                                       | 101黑松純水<br>NT\$144(箱)                                      |                       |                 |                         |             |                  |               |            |            |